## Google Meetにおいて、あなたの氏名と所属を表示させる方法

## (1) Googleアカウントを使って、Google Meetに参加する場合

- アカウント→個人情報→名前を選択。たとえば、以下のように入力すると、"鳥取太郎・乾燥地研究センター"と表示されます。

## 姓:鳥取太郎

- 名:・乾燥地研究センター
- 公開セミナー(<u>https://meet.google.com/ncw-qnmk-sje</u>)にアクセ スし、「参加をリクエスト」をクリックして、しばらくお待ちくださ い。

## (2) Googleアカウントを使わず、参加する場合

- 公開セミナー(<u>https://meet.google.com/ncw-qnmk-sje</u>)
  にアクセスしてください。
- 名前の入力欄(図2を参照)に、"鳥取太郎(乾燥地研究センター)"みたいに入力し、「参加をリクエスト」をクリックして、しばらくお待ちください。

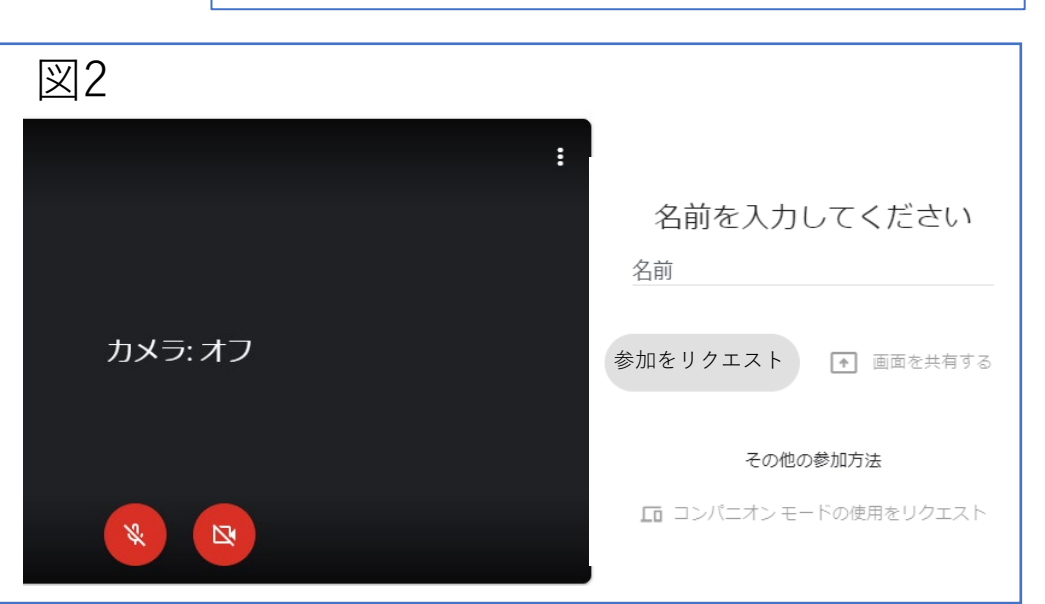

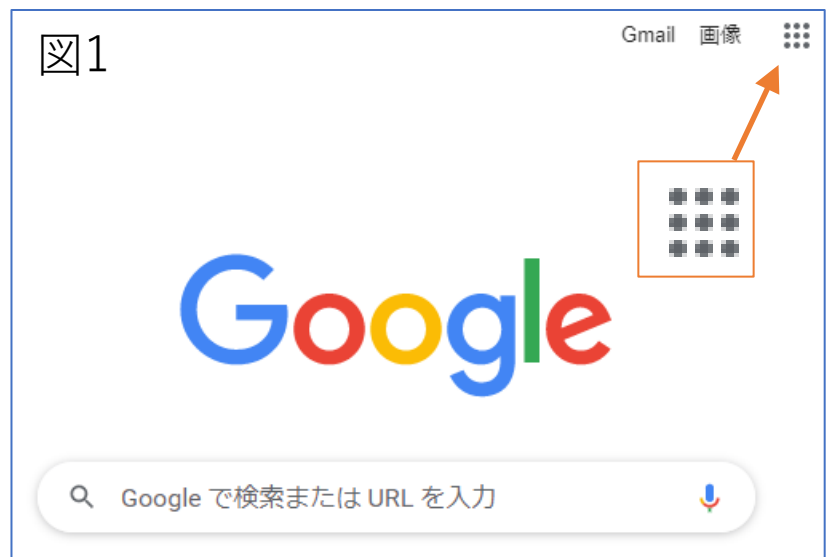